Ръководство за бързо инсталиране

# Започнете от тук АDS-1100W С Є

Brother Industries, Ltd. 15-1, Naeshiro-cho, Mizuho-ku, Nagoya 467-8561 Япония

**Моля, преди да инсталирате вашето устройство, прочетете Ръководството за безопасност на стр. 14.** След това се върнете на тази страница от Ръководството за бързо инсталиране за правилната процедура за настройка и инсталиране.

| <b>А</b> ВНИМАНИЕ | ВНИМАНИЕ показва потенциално опасна ситуация, която ако не бъде избегната, може да доведе до смърт или сериозни наранявания.                          |
|-------------------|----------------------------------------------------------------------------------------------------|
| 🛕 ПРЕДУПРЕЖДЕНИЕ  | <u>ПРЕДУПРЕЖДЕНИЕ</u> показва потенциално опасна ситуация, която, ако не бъде избегната, може да доведе до малки или средни наранявания.              |
| ВАЖНО             | ВАЖНО показва потенциално опасна ситуация, която, ако не бъде избегната, може да доведе до имуществени щети или загуба на функционалност на продукта. |
| ЗАБЕЛЕЖКА         | Забележките ви информират как да реагирате в дадена ситуация или ви<br>дават полезни съвети за това как работата взаимодейства с други<br>функции.    |

#### ЗАБЕЛЕЖКА

Освен ако не е посочено друго, илюстрациите в това ръководство показват ADS-1600W.

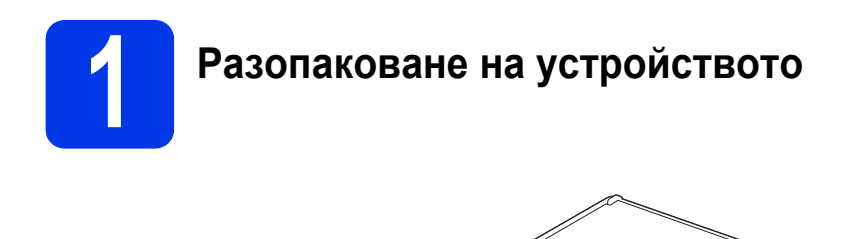

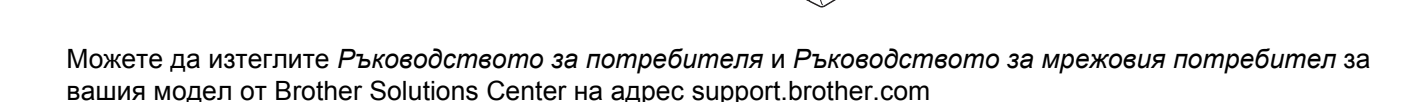

#### **ВНИМАНИЕ**

- Този продукт е опакован в найлонова торбичка. За да избегнете задушаване, пазете пластмасовите торбички на място, недостъпно за бебета и деца. Не използвайте торбичката в детски креватчета, легла, колички или кошари. Торбичката не е играчка.
- Използвайте само променливотоковия адаптер, доставен с този продукт.
- Отстранете защитната лента и фолиото, покриващи устройството и LCD дисплея или контролния панел.

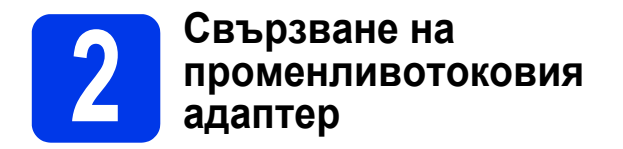

#### ЗАБЕЛЕЖКА

a

НЕ свързвайте все още USB кабела.

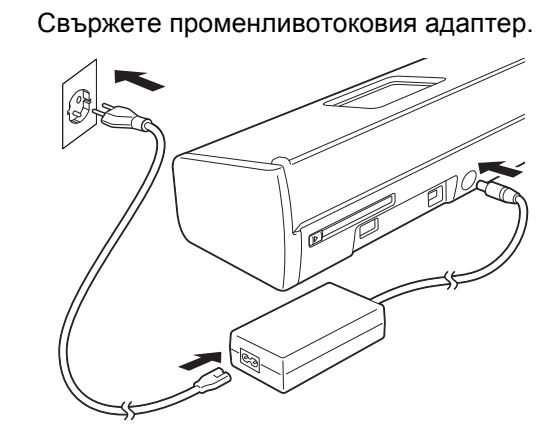

 Отворете горния капак () и натиснете силно подпората на горния капак () назад, докато щракне.

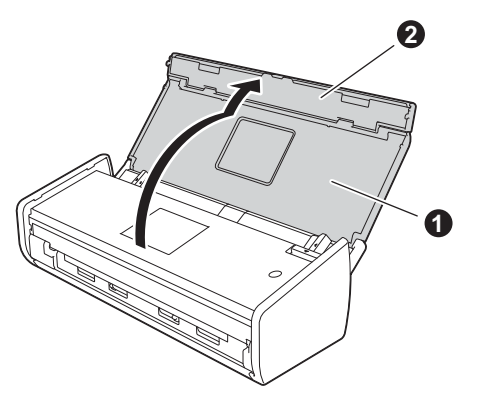

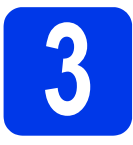

### Избор на типа връзка

Тези инсталационни инструкции са за Windows<sup>®</sup> XP Home, XP Professional, Windows Vista<sup>®</sup>, Windows<sup>®</sup> 7, Windows<sup>®</sup> 8 и Mac OS X v10.6.8, 10.7.x и 10.8.x.

Ако компютърът ви не разполага с DVD-ROM устройство или предоставеният DVD-ROM диск не съдържа драйвери за вашата операционна система, или ако желаете да изтеглите ръководства и помощни програми, посетете страницата на своя модел на адрес <u>support.brother.com</u>. Някои софтуерни приложения, включени в DVD-ROM диска, може да не са достъпни за изтегляне.

#### ЗАБЕЛЕЖКА

Потребители на Windows<sup>®</sup> 8: ако ръководствата на Brother са в PDF формат, използвайте Adobe<sup>®</sup> Reader<sup>®</sup>, за да ги отворите. Ако на вашия компютър е инсталиран Adobe<sup>®</sup> Reader<sup>®</sup>, но не можете да отворите файловете в Adobe<sup>®</sup> Reader<sup>®</sup>, променете асоциирането на файловете за PDF формат.

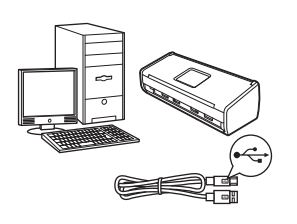

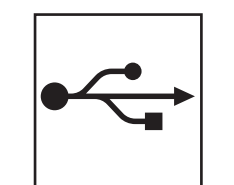

# За USB интерфейсен кабел

Windows<sup>®</sup>: преминете към стр. 4 Macintosh: преминете към стр. 6

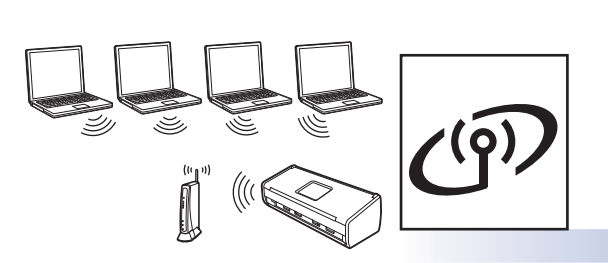

### За безжична мрежа

Windows<sup>®</sup> и Macintosh: преминете към стр. 7

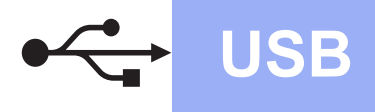

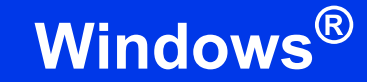

### За ползващите USB интерфейс под Windows®

(Windows<sup>®</sup> XP Home/XP Professional/Windows Vista<sup>®</sup>/Windows<sup>®</sup> 7/Windows<sup>®</sup> 8)

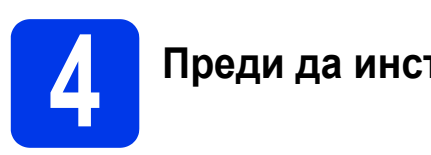

#### Преди да инсталирате

Уверете се, че компютърът и устройството са включени.

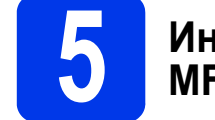

# Инсталиране на MFL-Pro Suite

- a Поставете DVD-ROM диска във вашето DVD-ROM устройство. Ако се появи екранът за име на устройство, изберете вашето устройство. Ако се появи екранът за език, изберете своя език.
- b Щракнете върху Инсталиране MFL-Pro Suite и след това върху Да, ако приемате лицензионното споразумение.
- С Изберете Локална Връзка (USB) и след това щракнете върху Напред.
- d Следвайте инструкциите на екрана.

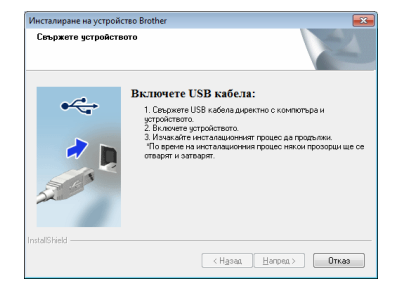

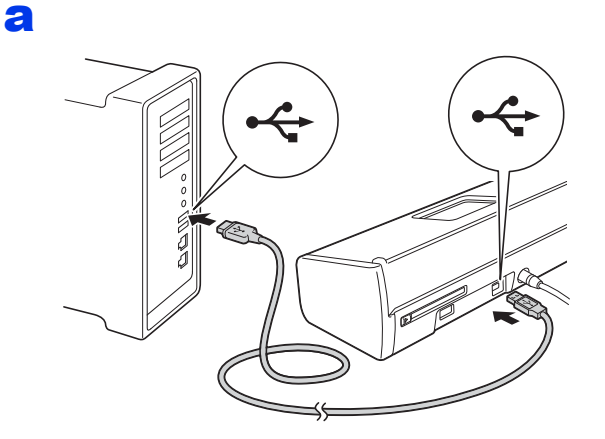

Свържете USB кабела

- b Инсталацията ще продължи автоматично. Екраните на инсталацията се редуват един след друг.
- С Когато се появи екранът Онлайн Регистрация, направете своя избор и следвайте инструкциите на екрана.

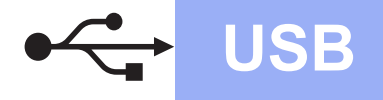

# Windows®

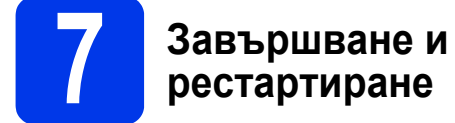

Щракнете върху Завърши, за да рестартирате компютъра.

Ще се покажат следните екрани:

- Когато се появи екранът Настройка за актуализиране на софтуера, изберете желаната настройка за актуализиране на софтуера и щракнете върху ОК.
- Когато се появи екранът Прогр. за изсл. и поддръжка продуктите на Brother, изберете своите предпочитания и следвайте инструкциите на екрана.

#### ЗАБЕЛЕЖКА

b

За актуализация на софтуера и за Прогр. за изсл. и поддръжка продуктите на Brother е необходим достъп до интернет.

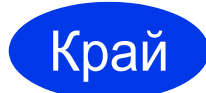

Инсталацията е завършена и е време да се направи тестово сканиране. Вижте *Тестово сканиране (сканиране към PDF)* на стр. 12.

За да инсталирате допълнителни приложения:

Сега отидете

Стр. 11

#### За ползващите USB интерфейса на Macintosh (Mac OS X v10.6.8/10.7.x/10.8.x)

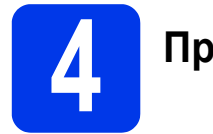

#### Преди да инсталирате

Уверете се, че устройството е свързано към захранването и вашият Macintosh е ВКЛЮЧЕН.

USB

#### ЗАБЕЛЕЖКА

За потребители на Mac OS X v10.6.0 до 10.6.7, актуализирайте до Mac OS X v10.6.8 - 10.8.х.

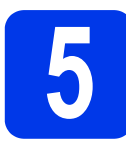

#### Свържете USB кабела

#### ЗАБЕЛЕЖКА

- НЕ свързвайте устройството към USB порт на клавиатура или към USB концентратор без захранване.
- Свържете устройството директно към вашия Macintosh.

#### a

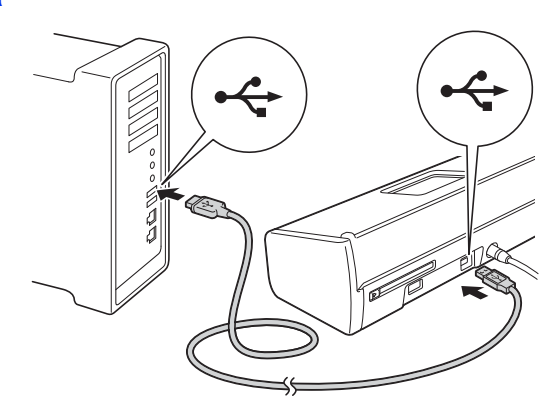

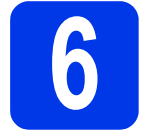

#### Инсталиране на MFL-Pro Suite

- Поставете инсталационния DVD-ROM диск в DVD-ROM устройството.
- Щракнете двукратно върху иконата Start Here OSX (Започни оттук OSX), за да инсталирате. Ако се появи екранът за име на устройство, изберете вашето устройство.
- С Изберете Local Connection (USB) (Локална Връзка (USB)) и след това щракнете върху Next (Напред). Следвайте инструкциите на екрана.
- С След инсталирането софтуерът на Brother ще започне да търси устройство на Brother. Завършването на тази операция ще отнеме няколко минути.
- Изберете своето устройство от списъка и след това щракнете върху Next (Напред).

Край

Инсталацията е завършена и е време да се направи тестово сканиране. Вижте *Тестово сканиране (сканиране към PDF)* на стр. 12.

За да инсталирате допълнителни приложения:

Сега отидете

Стр. 11

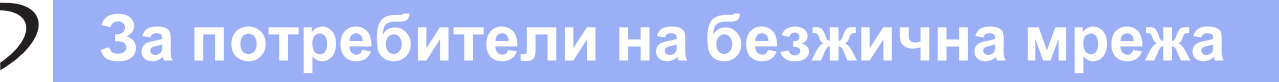

#### За ползващите интерфейс на безжична мрежа

# 4

b

#### Избиране на метод за настройка на безжична мрежа

Следните указания предлагат два метода за настройка на устройството Brother в безжична мрежа. Ако искате да сканирате само чрез мобилни устройства и вашата безжична точка за достъп/маршрутизатор поддържа автоматична безжична (с едно натискане) настройка (WPS или AOSS<sup>™</sup>), изберете метод **b**. В противен случай изберете метод **a**.

#### **а** Настройка чрез DVD-ROM диска и USB кабел (Windows<sup>®</sup> и Macintosh)

- Препоръчваме ви за този метод да използвате компютър, свързан безжично към мрежата.
- Трябва временно да използвате USB кабел по време на конфигурацията.

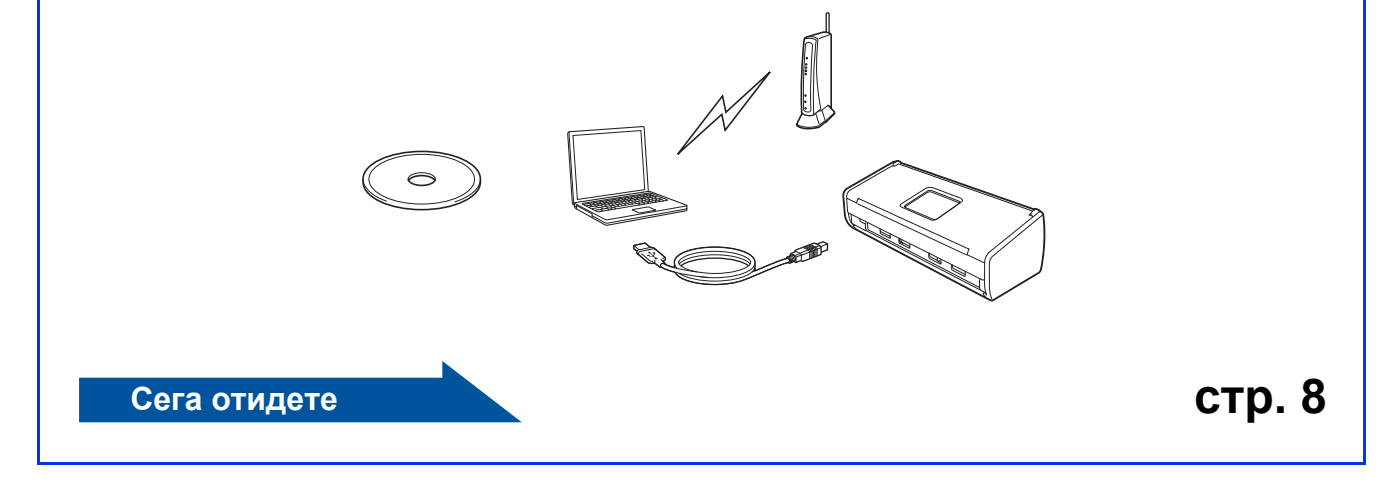

#### Настройка с едно натискане чрез WPS или AOSS™ (мобилни устройства)

- Използвайте този метод, ако вашата точка за безжичен достъп/маршрутизатор поддържа автоматична безжична настройка (с едно натискане) (WPS или AOSS™). Можете да намерите инструкции в Ръководството за мрежовия потребител.
- Ако искате да сканирате с помощта на компютър, използвайте метод а.

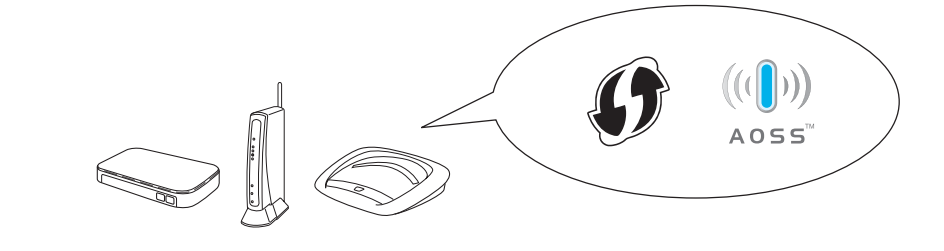

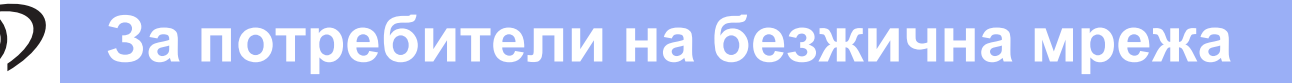

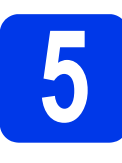

Настройка чрез DVD-ROM диска и USB кабел (Windows<sup>®</sup> и Macintosh)

За потребители на Macintosh:

За инсталиране на Macintosh, поставете DVD-ROM диска в DVD-ROM устройството и щракнете двукратно върху Start Here OSX (Започни оттук OSX). Изберете безжична инсталация и следвайте инструкциите за конфигуриране на безжично устройство на екрана на компютъра.

За Windows<sup>®</sup> потребители:

- Поставете DVD-ROM диска във вашето DVD-ROM устройство. Ако се появи екранът за име на устройство, изберете вашето устройство. Ако се появи екранът за език, изберете своя език.
- Щракнете върху Инсталиране MFL-Pro Suite и върху Да, ако приемате лицензионното споразумение.
- С Изберете Безжична Мрежова Връзка и след това щракнете върху Напред.
- Когато на екрана се покаже Открита защитна стена/антивирусен софтуер, изберете Промени настройките на порта на Firewall за да се установи връзка с мрежата и за да се продължи инсталацията. (Препоръчително) и щракнете върху Напред.
- Следвайте инструкциите на екрана, за да настроите устройството Brother.
- Сега устройството ще опита да се свърже към безжичната мрежа. Това може да отнеме няколко минути.

Настройката за безжична мрежа е завършена.

Индикаторът за Wi-Fi < на контролния панел светва, което показва, че Мрежа I/F на устройството е настроена на WLAN.

#### За инсталиране на MFL-Pro Suite

За потребители на Windows<sup>®</sup>:

Сега отидете

Стъпка д на стр. 9

#### За потребители на Macintosh:

#### Сега отидете

Стъпка д на стр. 10

# (m) Безжична мрежа

# Windows®

Узберете своето устройство от списъка и след това щракнете върху Напред.

#### ЗАБЕЛЕЖКА

- Ако вашето устройство не бъде открито в мрежата, потвърдете настройките, като следвате инструкциите на екрана.
- Ако използвате WEP и индикаторът на WiFi
  на контролния панел светне (за ADS-1100W) или на LCD дисплея се покаже Свързан (за ADS-1600W), но устройството не е намерено в мрежата, уверете се, че сте въвели WEP ключа правилно. WEP ключът
  - въвели WEP ключа правилно. WEP ключът е чувствителен към регистъра за малки и главни букви.
- Инсталацията на Brother драйверите ще започне автоматично. Екраните на инсталацията се редуват един след друг.

#### ЗАБЕЛЕЖКА

i

НЕ отменяйте никой от екраните по време на инсталация. Появяването на всички екрани може да отнеме няколко секунди.

Когато се появи екранът **Онлайн** Регистрация, направете своя избор и следвайте инструкциите на екрана.

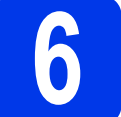

# Завършване и рестартиране

- Щракнете върху Завърши, за да рестартирате компютъра.
- Ще се покажат следните екрани:
  - Когато се появи екранът Настройка за актуализиране на софтуера, изберете желаната настройка за актуализиране на софтуера и щракнете върху ОК.
  - Когато се стартира Прогр. за изсл. и поддръжка продуктите на Brother, следвайте инструкциите на екрана.

#### ЗАБЕЛЕЖКА

- За актуализация на софтуера и за Прогр. за изсл. и поддръжка продуктите на Brother е необходим достъп до интернет.
- Когато инсталирате MFL-Pro Suite, Brother Help също ще се инсталира автоматично. Brother Help ви дава достъп до Brother Solutions Center чрез щракване върху

*J* Brother Help в лентата за задачи.

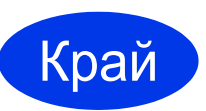

Инсталацията е завършена и е време да се направи тестово сканиране. Вижте *Тестово сканиране (сканиране към PDF)* на стр. 12.

За да инсталирате допълнителни приложения:

Сега отидете

Стр. 11

## Безжична мрежа

У Изберете своето устройство от списъка и след това щракнете върху Next (Напред).

#### ЗАБЕЛЕЖКА

Ако настройките на безжичната мрежа са неуспешни, се показва екранът **Wireless Device Setup Wizard** (Съветник за конфигуриране на безжична мрежа). Следвайте инструкциите на екрана, за да завършите конфигурацията на безжичната мрежа.

Инсталацията на Brother драйверите ще започне автоматично. Изчакайте, докато софтуерът се инсталира.

#### ЗАБЕЛЕЖКА

• (ADS-1100W)

Можете да намерите МАС адреса (Ethernet адреса) на устройството в **Network Status** (Състояние на мрежата) от раздела **Network** (Мрежа) и IP адреса в **TCP/IP** (Wireless) (TCP/IP (Безжична)) в Wireless (Безжична) от раздела **Network** (Мрежа) в Уеб базирано управление. Вижте *Ръководството за мрежовия потребител.* 

#### (ADS-1600W)

Можете да намерите MAC адреса (Ethernet адреса) и IP адреса на устройството в контролния му панел. За да намерите MAC

адреса, натиснете 🚮 (Настр.), Мрежа, WLAN и след това МАС адрес. За да

намерите IP адреса, натиснете []] (Hacтр.), Мрежа, WLAN, TCP/IP и след това IP адрес.

 Ако се покаже екранът Setup Network
 "Scan to" name (Конфигуриране на Мрежово име "Сканиране Към"), въведете име за вашия Macintosh (до 15 символа) и след това щракнете върху Next (Напред).

| 900                                          | Setup Wizard                                                                                                    |
|----------------------------------------------|----------------------------------------------------------------------------------------------------|
| Setup Network                                | "Scan to" name                                                                                                    |
| Register your comput<br>select your computer | er with the machine to enable the Network "Scan to" functions. You can<br>as the destination when selecting the "Scan to" options on the machine |
| You can relect you                           | computer when you use the Network "Scan to" Sunctions                                                                                            |
| Top can select you                           |                                                                                                    |
|                                              | brother                                                                                                    |
|                                              | Set later                                                                                                    |
|                                              |                                                                                                    |
|                                              |                                                                                                    |
|                                              |                                                                                                    |
|                                              | Cancel Next                                                                                                    |

Въведеното от вас име ще се покаже в падащия списък **Destination** (Местоназначение) в **Scan to Network Device** (Сканиране към мрежово устройство) от раздела **Scan** (Сканиране) в Уеб базирано управление (само за ADS-1100W) (вижте *Ръководство за потребителя*) или на LCD дисплея на устройството (само за ADS-1600W), когато изберете опция за сканиране. За повече информация вижте *Ръководството за потребителя*.

Край

Инсталацията е завършена и е време да се направи тестово сканиране. Вижте *Тестово сканиране (сканиране към PDF)* на стр. 12.

За да инсталирате допълнителни приложения:

Сега отидете

Стр. 11

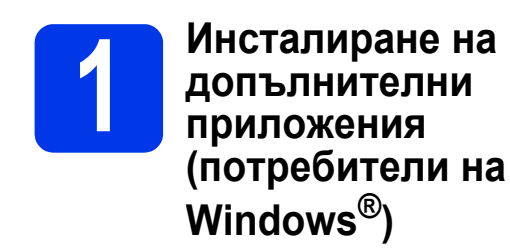

#### **BR-Receipts**

Приложението BR-Receipts на Brother обработва разписки, като взема информация от сканираните изображения и я категоризира. Можете да генерирате отчети, за да преглеждате и проследявате категоризираните разходи. (Това приложение не е достъпно в зависимост от вашата държава.)

#### Nuance PDF Converter Professional 8 (само за ADS-1600W)

Nuance PDF Converter Professional 8 предлага редица функции за работа с PDF файлове. Можете да отключвате и отваряте PDF файлове, за да ги разглеждате, редактирате, добавяте анотации и да ги сглобявате.

Въведете серийния номер на Nuance, изписан на опаковката на DVD-ROM диска на MFL-Pro Suite, когато инсталирате Nuance PDF Converter Professional 8.

- Поставете DVD-ROM диска или щракнете двукратно върху програмата start.exe. Ако се появи екранът за име на устройство, изберете вашето устройство. Ако се появи екранът за език, изберете своя език.
- Ще се появи Главно меню на DVD-ROM диска. Щракнете върху Допълнителни приложения.
- С Натиснете бутона за приложението, което желаете да инсталирате.

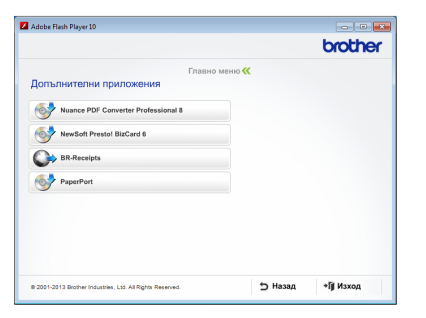

Върнете се назад към екрана **Допълнителни приложения**, за да инсталирате още приложения.

За да излезете, щракнете върху Изход.

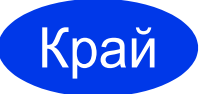

d

Инсталацията е завършена.

#### Инсталиране на допълнителни приложения (потребители на Macintosh)

#### **BR-Receipts**

Приложението BR-Receipts на Brother обработва разписки, като взема информация от сканираните изображения и я категоризира. Можете да генерирате отчети, за да преглеждате и проследявате категоризираните разходи. (Това приложение не е достъпно в зависимост от вашата държава.)

#### **Presto! PageManager**

Presto! PageManager добавя функцията за оптично разпознаване на текст (OCR) към Brother ControlCenter2. ОСR ви позволява да сканирате документ и да конвертирате съдържанието му във вид на текст, така че да можете да го редактирате с помощта на текстообработваща програма по ваш избор. С помощта на Presto! PageManager можете да сканирате, споделяте и организирате снимки и документи.

Щракнете двукратно върху иконата Brother Support (Поддръжка на Brother), за да инсталирате. Ще се покаже прозорецът Brother Support (Поддръжка на Brother).

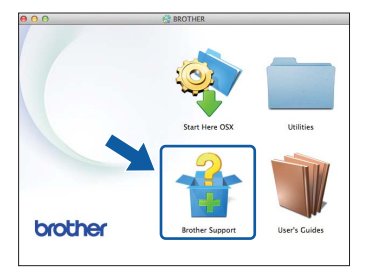

Натиснете бутона за приложението, което желаете да инсталирате.

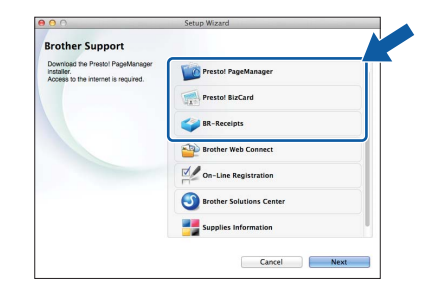

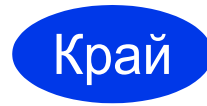

Инсталацията е завършена.

# Тестово сканиране (Сканиране към PDF)

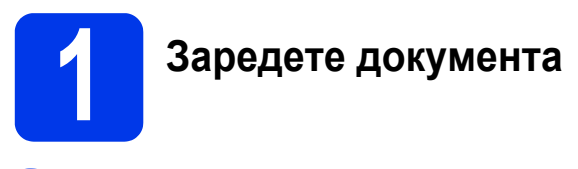

Повдигнете опорните рамена за документи ①.

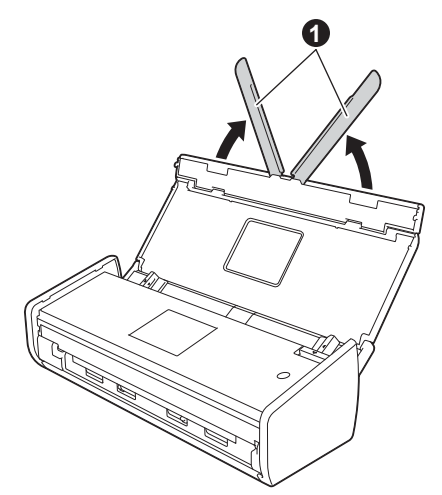

Поставете документа с лицевата страна надолу и с горния ръб напред в листоподаващото устройство между водачите, докато усетите, че докосва леко вътрешната част на устройството.

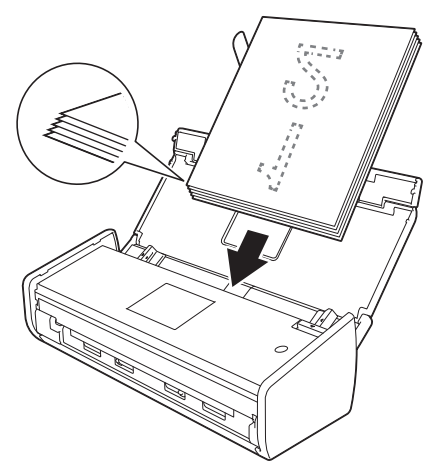

#### ЗАБЕЛЕЖКА

Когато зареждате множество документи, поставете ги така, че водещите ръбове да са подравнени под лек ъгъл в посоката на подаване.

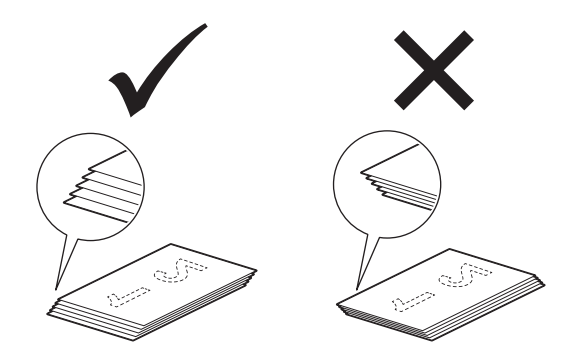

За потребители на Windows<sup>®</sup>:

Сега отидете

Стъпка **2** на стр. 12

За потребители на Macintosh:

#### Сега отидете

Стъпка 2 на стр. 13

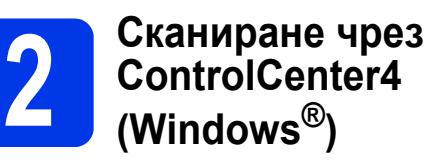

- Щракнете върху иконата (ControlCenter4) в лентата на задачите и изберете Отвори от менюто.
- Изберете Домашен режим в диалоговия прозорец на режима. Показва се прозорецът ControlCenter4.
- С Щракнете върху (Сканиране). Устройството започва да подава и сканира вашия документ.
- С Щракнете върху 🧰 (Запис). Показва се диалоговият прозорец Запис.
- Щракнете върху ОК. Сканираните данни се записват в PDF формат.

Край

# Тестовото сканиране завърши.

#### ЗАБЕЛЕЖКА

(само за ADS-1100W)

Ако настройвате устройството с помощта на безжична мрежова връзка и искате да започнете да сканирате чрез Сканиране към FTP, Сканиране към PC (мрежова връзка) или WS сканиране, вижте *Ръководството за потребителя* за конфигуриране на настройките за сканиране от контролния панел на устройството.

# Тестово сканиране (Сканиране към PDF)

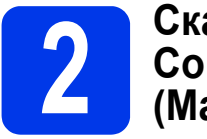

#### Сканиране чрез ControlCenter2 (Macintosh)

- Щракнете върху иконата (ControlCenter2) в док-а. Показва се прозорецът ControlCenter2.
- 🕽 Щракнете върху 📁 (File (Файл)).
- Щракнете върху Start Scanning (Стартиране на сканиране). Устройството започва да подава и сканира вашия документ.

Сканираните данни се записват в PDF формат.

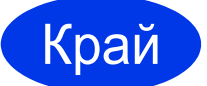

Тестовото сканиране завърши.

#### ЗАБЕЛЕЖКА

(само за ADS-1100W)

Ако настройвате устройството с помощта на безжична мрежова връзка и искате да започнете да сканирате чрез Сканиране към FTP, Сканиране към PC (мрежова връзка) или WS сканиране, вижте *Ръководството за потребителя* за конфигуриране на настройките за сканиране от контролния панел на устройството.

# Ръководство за безопасност

#### Символи и условни обозначения, използвани в документацията

В документацията са използвани следните символи и условни обозначения:

# 🛕 ВНИМАНИЕ

<u>ВНИМАНИЕ</u> показва потенциално опасна ситуация, която ако не бъде избегната, може да доведе до смърт или сериозни наранявания.

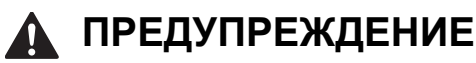

<u>ПРЕДУПРЕЖДЕНИЕ</u> показва потенциално опасна ситуация, която, ако не бъде избегната, може да доведе до малки или средни наранявания.

#### важно

ВАЖНО показва потенциално опасна ситуация, която, ако не бъде избегната, може да доведе до имуществени щети или загуба на функционалност на продукта.

#### ЗАБЕЛЕЖКА

<u>ЗАБЕЛЕЖКА</u> ви информира как да реагирате в дадена ситуация или ви дава полезни съвети за това как работата взаимодейства с други функции.

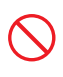

Иконите за забрана показват действия, които не трябва да извършвате.

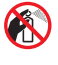

Тази икона показва, че не могат да бъдат използвани запалителни спрейове.

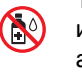

Тази икона показва, че не могат да бъдат използвани органични разтворители, като алкохол и течности.

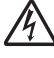

Иконите за опасност от токов удар ви предупреждават за възможни токови удари.

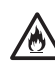

Иконите за опасност от пожар ви предупреждават за възможността от пожар.

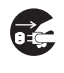

Иконите за изключване означават, че трябва да изключите устройството.

| Получерен<br>шрифт                           | Получерният шрифт обозначава<br>специфични бутони на контролния<br>панел на устройството или на екрана<br>на компютъра. |
|----------------------------------------------|----------------------------------------------------------------------------------------------------|
| Курсив                                       | Курсивният шрифт подчертава<br>важна информация или насочва към<br>свързана тема.                                       |
| <b>(само за</b><br>ADS-1600W)<br>Courier New | Текстът с шрифт Courier New<br>идентифицира съобщенията,<br>показвани на дисплея на<br>устройството.                    |

Следвайте всички предупреждения и инструкции, отбелязани на устройството и променливотоковия адаптер (оттук нататък наричани заедно "модула").

#### ЗАБЕЛЕЖКА

Илюстрациите в това ръководство показват ADS-1600W.

#### Предупреждение относно съставителство и публикуване

Това ръководство е съставено и публикувано, за да предостави най-актуалната информация за безопасността на продукта към момента на публикуване. Информацията, която се съдържа в това ръководство, може да подлежи на промяна.

Най-актуалното ръководство можете да намерите на адрес: support.brother.com

#### Изберете безопасно място за модула

Поставете модула на равна, стабилна повърхност, без трусове и вибрации, като например бюро. Изберете сухо, добре вентилирано помещение, където температурата е в границите между 5 °C и 35 °C.

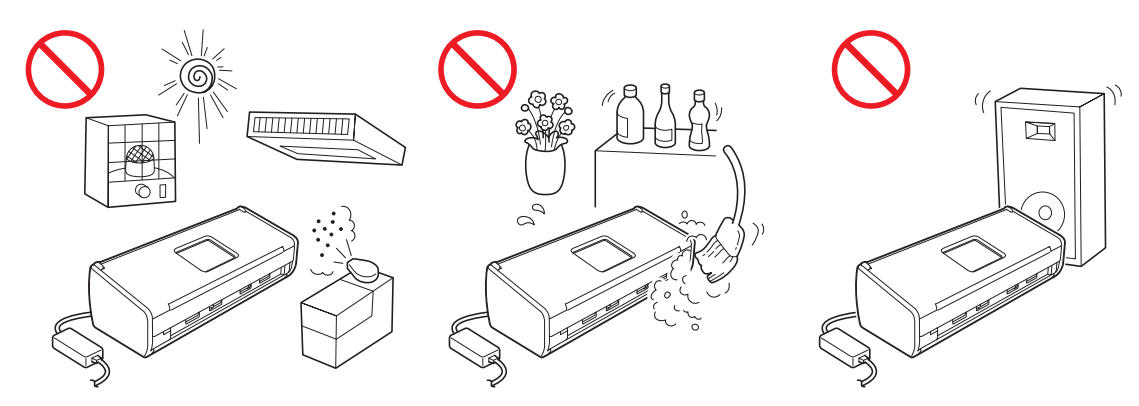

#### 🚹 ВНИМАНИЕ

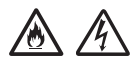

НЕ излагайте модула на директна слънчева светлина, прекомерна топлина, открит огън, корозивни газове, влага или прах. НЕ поставяйте модула на мокет или килим, тъй като това ще го изложи на прах. Това може да създаде риск от късо съединение или пожар. Това може да доведе и до повреда на модула и/или да го направи негоден за работа.

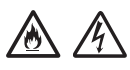

НЕ поставяйте модула в близост до радиатори, нагреватели, климатици, вода, химикали или устройства, които съдържат магнити или генерират магнитни полета. Това може да създаде риск от късо съединение или пожар, ако вода влезе в контакт с модула (включително кондензация от отопление, климатик и/или оборудване за вентилация, която може да е достатъчна, за да създаде късо съединение или пожар).

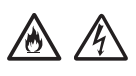

НЕ поставяйте модула в близост до химически вещества или на места, където може да има разливане на химически вещества. В частност, органични разтворители или течности може да причинят разтопяване или разпадане на корпуса и/или кабелите, което да доведе до риск от пожар или токов удар. Това може да предизвика също неизправност на модула или обезцветяване.

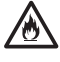

Корпусът и задната или долната част на устройството са снабдени със слотове и отвори за вентилация. Продуктът трябва да бъде поставен така, че да не влиза в контакт със стена или друго устройство, така че тези отвори да не бъдат блокирани или покрити. Блокирането на вентилацията на модула може да създаде риск от прегряване и/или пожар. ВАЖНО

- Винаги поставяйте модула на твърда повърхност, никога на легло, диван, килим или подобни меки повърхности.
- НЕ поставяйте модула във "вградена" конфигурация.

#### 🛕 ПРЕДУПРЕЖДЕНИЕ

Уверете се, че никоя част от модула не се подава от бюрото или стойката, на което (която) се намира. Уверете се, че модулът е поставен върху хоризонтална и стабилна повърхност без вибрации. Неспазването на тези предпазни мерки може да доведе до падане на модула, което да причини нараняване.

НЕ поставяйте модула върху нестабилна или наклонена количка, стойка и маса или на наклонена/ скосена повърхност. Устройството може да падне и да ви нарани, както и да причини сериозна повреда на модула.

#### ВАЖНО

- НЕ поставяйте предмети върху модула.
- НЕ поставяйте модула близо до източници на смущения, като високоговорители или поставки на безжични телефони, които не са произведени от Brother. Това може да причини смущения в работата на електронните компоненти на модула.

#### Общи предпазни мерки

#### **ВНИМАНИЕ**

За опаковането на модула са използвани полиетиленови торбички. За да избегнете опасността от задушаване, пазете тези торбички на място, недостъпно за бебета и деца. Полиетиленовите торбички не са за игра.

Никога не поставяйте никакви предмети в слотовете на корпуса на устройството, тъй като те могат да докоснат точки под опасно напрежение или да свържат накъсо компоненти, което да доведе до риск от пожар или токов удар. Ако метален обект, вода или друга течност попадне в устройството, незабавно изключете модула от електрическия контакт. Свържете се с представител на Brother или с център за обслужване на клиенти на Brother.

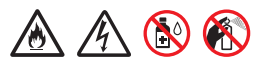

НЕ използвайте запалими вещества, каквито и да било спрейове, органични разтворители/течности, съдържащи алкохол или амоняк за почистване на модула отвътре или отвън. Това може да предизвика пожар или токов удар.

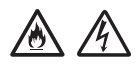

НЕ разглобявате и не модифицирайте модула, в противен случай може да възникне пожар или токов удар. Ако модулът трябва да се ремонтира, обърнете към местния представител на Brother или център за обслужване на клиенти на Brother.

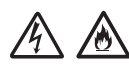

НЕ използвайте повреден променливотоков адаптер.

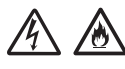

НЕ поставяйте тежки предмети върху променливотоковия адаптер, не го повреждайте и не го променяйте. Не прегъвайте и не дърпайте кабела със сила.

НЕ изпускайте, не удряйте и не повреждайте по друг начин променливотоковия адаптер.

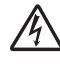

НЕ пипайте модула по време на гръмотевична буря. Съществува потенциална опасност от токов удар от светкавиците, когато устройството се използва по време на гръмотевична буря.

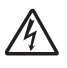

НЕ използвайте модула близо до течности, например близо до вана, умивалник, кухненска мивка или перална машина, във влажен сутерен или близо до плувен басейн.

#### 🛕 ПРЕДУПРЕЖДЕНИЕ

НЕ се опитвайте и не взимайте страници, докато не приключите със сканирането и страниците не са изведени от устройството. Така може да нараните пръстите си, като ги притиснете в ролките.

Някои зони от устройството могат да предизвикат нараняване, ако капаци (потъмнени) се затварят със сила. Внимавайте, когато поставяте ръцете си в показаните на илюстрациите зони.

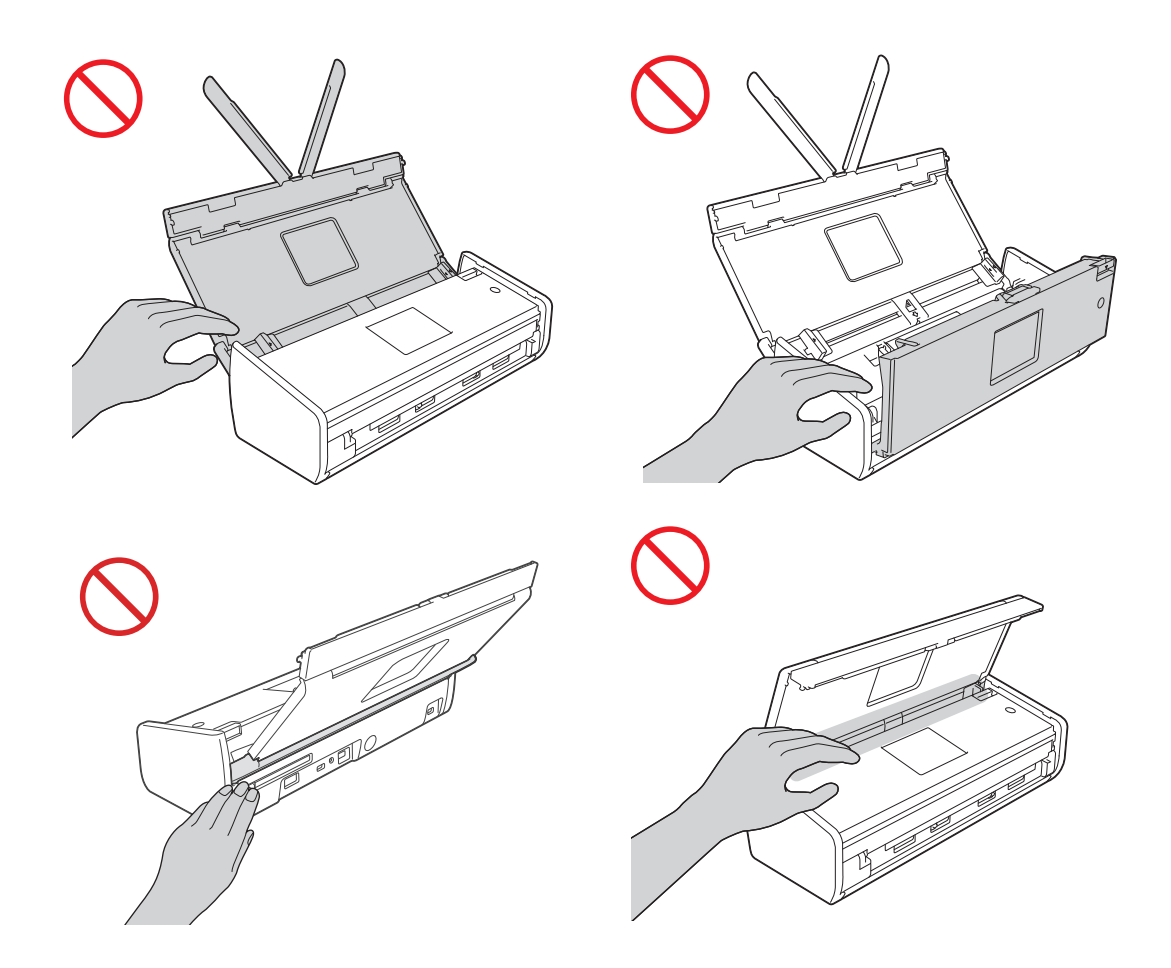

Внимавайте при докосване на разделителя и заобикалящата го област в устройството. В противен случай може да се нараните и устройството може сериозно да се повреди.

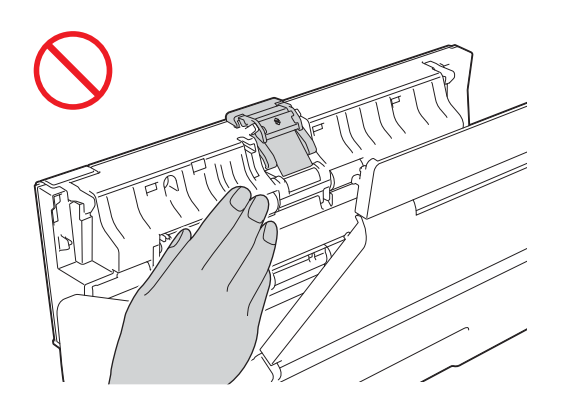

НЕ носете устройството за горния капак. Това може да причини изплъзване на устройството от ръцете ви. Пренасяйте устройството само като поставите ръцете си под него.

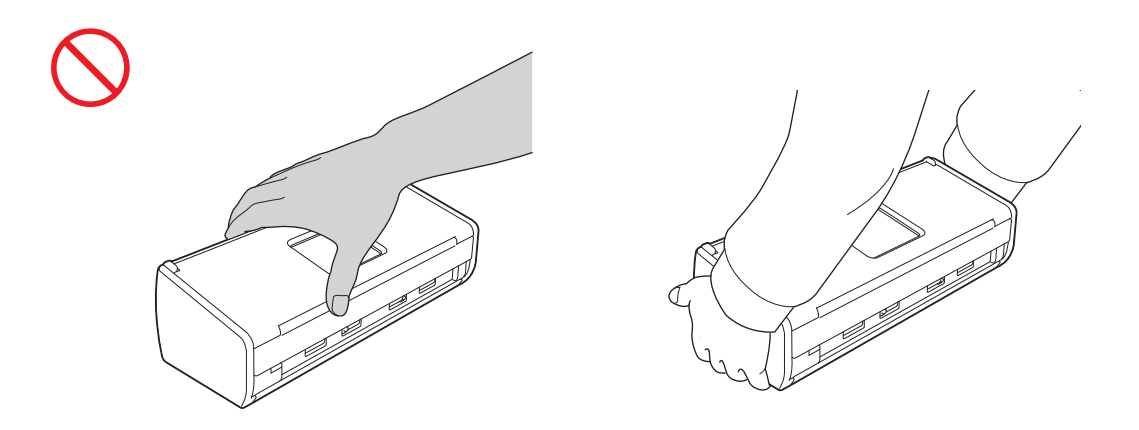

Бъдете внимателни с изпъкналите части на устройството. В противен случай може да се нараните.

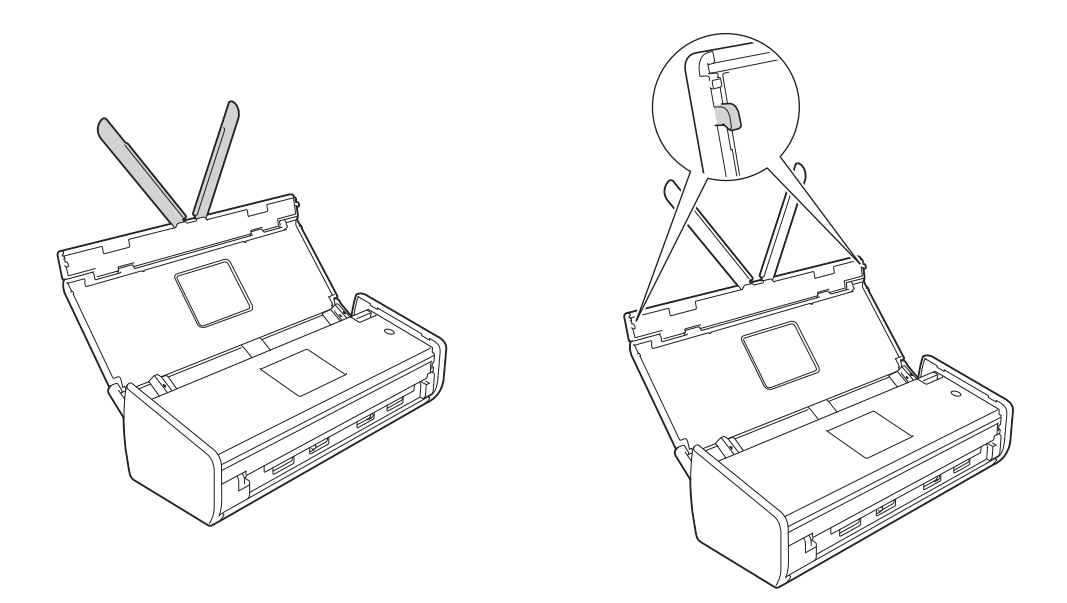

Бъдете внимателни при работа с устройството, за да избегнете захващане на дрехи (особено ръкави, вратовръзки и т.н.), коса или аксесоари в устройството, в противен случай може да се нараните. В случай че в устройството попадне предмет, незабавно изключете модула от захранването.

#### важно

(само за ADS-1600W)

НЕ докосвайте сензорния екран веднага след включване на захранващия кабел в контакта или включване на устройството чрез бутона. Това може да причини грешка.

#### Безопасно свързване на модула

#### 🚹 ВНИМАНИЕ

### A

В модула има електроди под високо напрежение. Преди да получите достъп до вътрешността на устройството (за рутинна поддръжка, като почистване), уверете се, че сте изключили захранващия кабел от електрическия контакт.

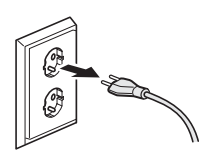

#### 4

НЕ докосвайте променливотоковия адаптер и не хващайте щепсела с мокри ръце. Това може да причини токов удар.

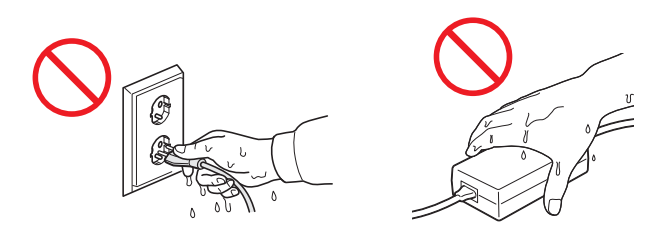

НЕ го включвайте към постояннотоков източник на захранване или инвертор. Това може да причини токов удар. Ако не сте сигурни какъв източник на захранване имате, свържете се с квалифициран електротехник.

## 

НЕ използвайте модула, ако захранващият кабел е протрит или повреден, това може да причини токов удар или пожар.

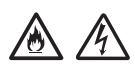

НЕ дърпайте захранващия кабел, хващайки го в средата. НЕ поставяйте нищо върху захранващия кабел. НЕ поставяйте този модул така, че да може да се стъпва върху кабела. Това може да причини токов удар или пожар.

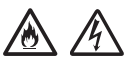

Brother препоръчва да НЕ използвате удължител. Неспазването на тези предпазни мерки може да предизвика пожар, токов удар или повреда на модула.

# <u>A A</u>

Когато изключвате променливотоковия адаптер от устройството или от контакта, винаги дръжте щепсела, а не кабела, при издърпване. Неспазването на това изискване може да доведе до оголване или прекъсване на проводниците на захранващия кабел, пожар или токов удар.

# Ръководство за безопасност

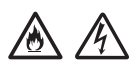

Уверете се, че единият край на захранващия кабел е стабилно свързан към стандартен електрически контакт, а другият - към блока на адаптера. Не използвайте контакт, който е разхлабен. Ако захранващият кабел не е стабилно свързан към електрическия контакт и към блока на адаптера, има опасност адаптерът да се загрее и запали.

#### 

Винаги използвайте предоставения променливотоков адаптер и го включвайте към електрически контакт с диапазон на напрежението, посочен на етикета на блока на адаптера. Неспазването на това изискване може да доведе до нараняване на вас или други хора, повреда на устройството или на друго имущество. Brother не поема никаква отговорност за авария или повреда, дължащи се на неизползване на предоставения променливотоков адаптер.

НЕ свързвайте предоставения променливотоков адаптер към други продукти.

НЕ претоварвайте променливотоковия адаптер.

Ако не възнамерявате да използвате модула за продължителен период от време, изключете променливотоковия адаптер от електрическия контакт.

#### Обслужване на модула

НЕ се опитвайте да обслужвате модула самостоятелно. Отварянето или свалянето на капаците може да ви изложи на опасно напрежение и други рискове, и може да анулира гаранцията. Свържете се с представител на Brother или с център за обслужване на клиенти на Brother.

#### **ВНИМАНИЕ**

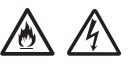

Ако модулът е изпуснат или корпусът е повреден, има вероятност от токов удар или пожар. Изключете модула от електрическия контакт и се свържете с търговски представител на Brother или с център за обслужване на клиенти на Brother.

#### 🛕 ПРЕДУПРЕЖДЕНИЕ

Ако модулът се нагорещи прекомерно, изпуска дим или силна миризма, или ако случайно разлеете течност върху него, незабавно го изключете от електрическия контакт. Свържете се с представител на Brother или с център за обслужване на клиенти на Brother.

#### важно

Ако устройството не функционира нормално при спазване на инструкциите за работа, настройвайте само онези параметри, които са описани в инструкциите за работа. Неправилната настройка на други параметри може да доведе до повреда и в много случаи изисква допълнителна работа от страна на квалифициран технически специалист, за да се възстанови нормалното функциониране на модула.

#### Гаранция и отговорност за продукта

Нищо в това ръководство няма да повлияе върху съществуващата гаранция за продукта и няма да бъде интерпретирано като предоставящо допълнителна гаранция за продукта. Неспазването на инструкциите за безопасност в това ръководство може да направи гаранцията на вашия продукт невалидна.

#### 🛦 ВНИМАНИЕ

Използвайте само захранващия кабел, предоставен с устройството.

Този продукт трябва да бъде инсталиран в близост до лесно достъпен електрически контакт. В аварийни ситуации трябва да изключите захранващия кабел от електрическия контакт, за да изключите електрическото захранване напълно.

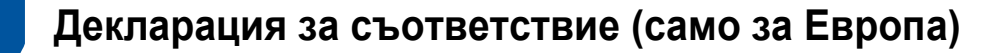

Ние, Brother Industries, Ltd.

15-1, Naeshiro-cho, Mizuho-ku, Nagoya 467-8561, Япония

декларираме, че този продукт е в съответствие със съществените изисквания на всички съответни директиви и регламенти, прилагани в рамките на Европейската общност.

Декларацията за съответствие може да бъде изтеглена от Brother Solutions Center. Посетете support.brother.com и:

- -> изберете "Европа"
- -> изберете своята държава
- -> изберете своя модел
- -> изберете "Ръководства" и вашия език, след това щракнете върху "Търсене"
- -> изберете Декларация за съответствие
- -> щракнете върху "Изтегляне".

Декларацията ще бъде изтеглена като PDF файл.

# Декларация за съответствие за Директива R&TTE (Радио и телекомуникации) 1999/5/ЕО (само за Европа)

Ние, Brother Industries, Ltd.

15-1, Naeshiro-cho, Mizuho-ku, Nagoya 467-8561, Япония

декларираме, че този продукт е в съответствие с разпоредбите на Директива R&TTE 1999/5/EO. Можете да изтеглите копие на Декларацията за съответствие, като следвате инструкциите в раздела Декларация за съответствие (само за Европа).

#### [След 13 юни 2017 г.] Декларация за съответствие за Директивата за радиосъоръжения 2014/53/ЕС (само за Европа)

Ние, Brother Industries, Ltd.

15-1, Naeshiro-cho, Mizuho-ku, Nagoya 467-8561, Japan

декларираме, че тези продукти отговарят на изискванията на Директивата за радиосъоръжения 2014/53/EC. Можете да изтеглите копие на Декларацията за съответствие, като следвате инструкциите в раздела Декларация за съответствие (само за Европа).

# Ръководство за безопасност

#### Безжична LAN мрежа

Този продукт поддържа безжична LAN мрежа.

Честотни ленти: 2 400 – 2 483,5 MHz

Максимална радиочестотна мощност, предавана в честотните ленти: по-малко от 20 dBm (e.i.r.p)

#### Радиосмущения

Този продукт съответства на EN55022 (CISPR Издание 22)/Клас В. При свързване на устройството с компютър се уверете, че ползвате USB кабел, чиято дължина не надвишава 2 m.

# Информация за рециклиране в съответствие с Директивата за отпадно електрическо и електронно оборудване (WEEE) и Директивата за батериите и акумулаторите

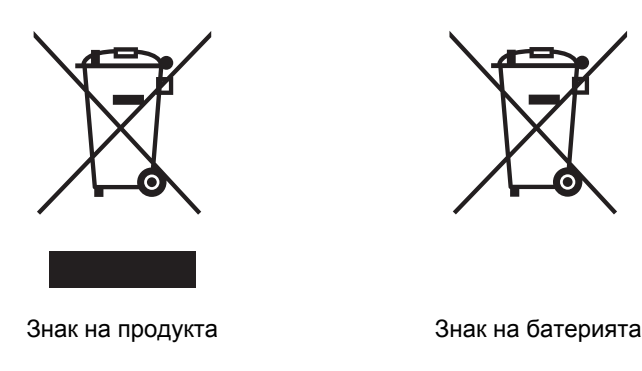

Само Европейски Съюз

Този продукт/батерия е маркиран/а с един от посочените по-горе символи. Това означава, че в края на живота на продукта/батерията, Вие трябва да го/я изхвърлите разделно на определените за целта места, а не при нормални битови отпадъци.

### Международна декларация за сертификат ENERGY STAR®

Целта на международната програма ENERGY STAR<sup>®</sup> е да насърчава разработването и популяризирането на енергийно ефективно офис оборудване.

Като партньор на ENERGY STAR<sup>®</sup>, Brother Industries, Ltd. определи, че този продукт съответства на спецификациите на ENERGY STAR<sup>®</sup> за енергийна ефективност.

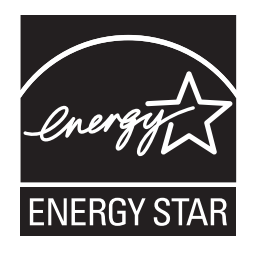

#### Търговски марки

Логото на Brother е регистрирана търговска марка на Brother Industries, Ltd.

Brother е регистрирана търговска марка на Brother Industries, Ltd.

Microsoft, Windows, Windows Vista, Windows Server, Outlook и Internet Explorer са или регистрирани търговски марки, или търговски марки на Microsoft Corporation в САЩ и/или други страни.

Apple, Macintosh, Mac OS и Safari са търговски марки на Apple Inc., регистрирани в САЩ и в други страни.

Nuance, логото на Nuance, PaperPort и ScanSoft са търговски марки или регистрирани търговски марки на Nuance Communications, Inc. или нейните дъщерни фирми в САЩ и/или други държави.

AOSS е търговска марка на Buffalo Inc.

WPA, WPA2, Wi-Fi Protected Access и Wi-Fi Protected Setup са марки на Wi-Fi Alliance.

Wi-Fi и Wi-Fi Alliance са регистрирани марки на Wi-Fi Alliance.

AMD е търговска марка на Advanced Micro Devices, Inc.

Linux е регистрирана търговска марка на Linus Torvalds в САЩ и в други страни.

Android е търговска марка на Google Inc.

ISIS, Captiva и QuickScan са или регистрирани търговски марки, или търговски марки на EMC Corporation в САЩ и/или други държави.

Intel е търговска марка на Intel Corporation в САЩ и/или други страни.

Adobe, Reader и Photoshop са или регистрирани търговски марки, или търговски марки на Adobe Systems Incorporated в САЩ и/или други страни.

Всяка компания, чийто софтуер е споменат в това ръководство, притежава Лицензно споразумение за софтуер, специфично за собствените й програми.

#### Всички търговски имена и имена на продукти на компании, появяващи се върху продукти на Brother, свързани документи и други материали са търговски марки или регистрирани търговски марки на съответните компании.

#### Съставяне и публикуване

Това ръководство е съставено и публикувано под надзора на Brother Industries Ltd. на базата на най-новите описания и спецификации на продукта.

Съдържанието на това ръководство и спецификациите на този продукт подлежат на промяна без предизвестие.

Brother си запазва правото да прави промени без предизвестие в спецификациите и материалите, съдържащи се тук, и не носи отговорност за каквито и да е повреди (включително значителни), причинени от използването на представените материали, включващи, но не ограничаващи се до типографски или други грешки, свързани с публикацията.

#### Авторски права и лиценз

©2013 Brother Industries, Ltd. Всички права запазени.

Продуктът включва софтуер, разработен от следните доставчици:

©1983-1998 PACIFIC SOFTWORKS, INC.

©2008 Devicescape Software, Inc.

Този продукт включва софтуера "KASAGO TCP/IP", разработен от ZUKEN ELMIC, Inc.

#### Бележки за лицензиране на отворен код

Този продукт включва софтуер с отворен код.

За да видите бележките за лицензиране на отворен код, моля, посетете секцията за изтегляне на ръководството на началната страница на вашия модел на Brother Solutions Center на адрес support.brother.com

#### Обслужване на клиенти на Brother

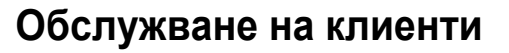

Посетете www.brother.com за информация за контакт с местния офис на Brother.

#### Местоположения на сервизните центрове

За сервизните центрове в Европа се обърнете към местния офис на Brother. Адресите и телефонните номера на офисите в Европа можете да намерите на <u>www.brother.com</u>, като изберете своята държава.

#### Незаконна употреба на сканиращото оборудване

Престъпление е да се правят копия на определени елементи или документи с цел извършване на измама. Следният списък не е изчерпателен относно документите, копирането на които може да е незаконно. Препоръчваме ви да се посъветвате с вашия правен съветник и/или съответните законодателни органи, ако имате съмнение относно даден документ:

- Пари
- Облигации или други сертификати за задълженост
- Сертификати за депозити
- Служебни или чернови документи на въоръжените сили
- Паспорти
- Пощенски марки (с печат или без печат)
- Имиграционни документи
- Социални документи
- Чекове или ордери, издадени от държавни агенции
- Значки за идентификация или отличителни знаци

Не могат да бъдат копирани произведения, защитени с авторски права, с изключение на части от същите за "добросъвестна употреба". Многократни копия може да означават неправилна употреба. Произведенията на изкуството трябва да се считат за творби, защитени с авторски права.

# Съобщение за достоверно възпроизвеждане на сканирани документи

След сканирането на документ се уверете, че точността и качеството на съответните данни за сканиране отговарят на вашите нужди, като потвърдите размера на данните за сканиране, количеството сканирани данни, прецизността на изображението, цветовите тонове и т.н.

Винаги проверявайте сканираните данни, преди да унищожите оригиналния документ.

Възможно е част от данните за сканиране да бъдат изгубени или повредени, следователно, прочетете внимателно инструкциите и имайте предвид следното:

В зависимост от състоянието на документа, по време на сканиране той може да изтънее, да се изкриви, замърси или накъса. В този случай част или всички данни за сканиране може да се изгубят.

Уверете се, че документът няма гънки, прегъвания или отвори.

Ако вътрешната част на устройството е замърсена, по време на сканиране документът може да изтънее, да се изкриви, замърси или накъса. В този случай част или всички данни за сканиране може да се изгубят.

Почиствайте вътрешността на устройството внимателно и редовно.

- Описаното по-долу може да възникне в зависимост от настройките за сканиране, например размер на документа, резолюция на сканиране, настройки за цвят, настройки за едностранно или двустранно сканиране, автоматично коригиране на изкривяването, пропускане на празни страници и др.:
  - Текстът може да е нечетлив или неясен, ако резолюцията на изображението е твърде ниска.
  - Данни за сканиране от цветен документ може да се сканират в черно-бяло.
  - Може да бъде сканирана само една страна на двустранен документ.
  - Част от документа може да не бъде сканирана или документът може да е твърде малък.
  - Документът може да се сканира само до определено място, след което данните за сканиране да бъдат изгубени.
  - Празните страници може да не се изтрият или някои страници може да се изтрият ненужно.
  - Около данните за сканиране може да се добавят полета.

Вижте Ръководството за потребителя за информация как да конфигурирате настройките за сканиране.

В зависимост от състоянието на документа (например дали има гънки, прегъвания или отвори) и консумативите, няколко страници на един документ може да се подадат едновременно, което да доведе до липса на някои страници от сканираните данни.

Уверете се, че документът няма гънки, прегъвания или отвори.

Сменяйте всички консумативи редовно.

При сканиране на документи, които не са в рамките на препоръчителните насоки, или в зависимост от състоянието на документа (например дали има гънки, прегъвания или отвори), консумативите или механизмите за подаване на хартия във вътрешността на устройството, документите може да заседнат в устройството по време на сканиране. В този случай част или всички данни за сканиране може да се изгубят. (Документите може да бъдат унищожени в резултат на засядането на хартия.)

Вижте "Приемливи документи" в Ръководството за потребителя за информация относно допустимите документи.

При сканиране на документи, които са били маркирани с флуоресцентен маркер, маркираните зони може да не се виждат правилно в сканираните данни или цветът на маркера може да не се възпроизведе правилно, в зависимост от цвета и наситеността на мастило на маркера.

Може да достигнете по-добри резултати при увеличение на резолюцията на сканиране. За информация относно настройките за резолюция вижте Ръководството за потребителя.

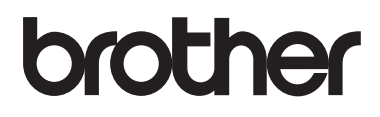

#### Посетете ни в световната мрежа www.brother.com

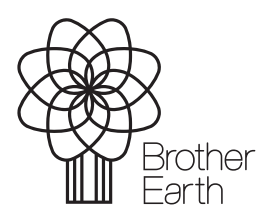

www.brotherearth.com